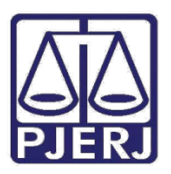

Dica de Sistema

# Recadastramento de Senha do Processo Eletrônico

Processo Eletrônico

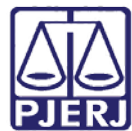

## **SUMÁRIO**

| 1. | Definições                                   | 3 |
|----|----------------------------------------------|---|
| 2. | Acesso                                       | 3 |
| 3. | Tela de <i>Login</i>                         | 5 |
| 4. | E-mail Enviado para Recadastramento de senha | 6 |
| 5. | Tela de recadastro de Senha                  | 8 |
| 6. | Histórico de versões                         | 9 |

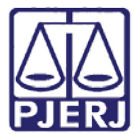

# Dica para Recadastramento de Senha do Processo Eletrônico

## 1. Definições

Esta funcionalidade tem por objetivo viabilizar o recadastramento da senha de acesso ao Portal do PJERJ para os usuários externos que possuem Cadastro Presencial. Este procedimento deverá ser feitonos casos de esquecimento de senha.

## 2. Acesso

A partir do acesso à página inicial do PJERJ(<u>http://portaltj.tjrj.jus.br/web/guest/home</u>) deve-se clicar na opção **Serviços** no *menu* horizontal.

| PODER JUDICIÁRIO<br>ESTADO DO RIO DE JANEIRO                                           | Mapa do Site Fale Conosco Webmail Intranet |
|----------------------------------------------------------------------------------------|--------------------------------------------|
| 🏫 Institucional Consultas Serviços Projetos Concursos Licitações Acesso à Informação 🔬 | Buscar no site                             |
| Notícias Ver todas >                                                                   |                                            |
|                                                                                        | <u>CONSULTAS DÁDIDAS</u>                   |

Figura 1: Tela Inicial do site do PJERJ.

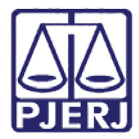

Em seguida, na tela Serviços clique na opção Processo Eletrônico no menu lateral.

| PODER JUDICIÁRIO<br>ESTADO DO RIO DE JANEIR                                                                                                    |                                                                                                    | Mapa do Site Fale Conosc           | o Webmail Intranet         |  |
|----------------------------------------------------------------------------------------------------|----------------------------------------------------------------------------------------------------|------------------------------------|----------------------------|--|
| 🏫 Institucional Consultas Se                                                                                                    | erviços Projetos Concursos Licitações Acesso à Informação 🏠                                                  | Buscar no site                     |                            |  |
| 🐔 🔷 Serviços                                                                                                    |                                                                                                    |                                    |                            |  |
| Espaço do Magistrado e<br>do Servidor                                                                                                    | <b>Serviços</b><br>Esta página permite o acesso a alguns serviços eletrônicos:                               |                                    |                            |  |
| GRERJ Eletrônica                                                                                                    | Pré-Cadastro de Petição - O serviço visa agilizar o atendimento do advogado que deseja protocolizar petição. |                                    |                            |  |
| GRERJ eletrônica - O serviço permite o preenchimento e a i           Processo Eletrônico         Cálculo de débitos judiciais - O serviço auxilia o cálculo de |                                                                                                    | alguns tipos de guia no form<br>a. | ato eletrônico.            |  |
| Cadactro Presencial                                                                                                    | Sistemas - O serviço permite acesso a sistemas de interesse de magistra                                      | dos, serventuários (ativos ou      | aposentados) e pensionista |  |

#### Figura 2: Tela de Serviços.

#### Clique no ícone Processo Eletrônico.

| PODER JUDICIÁRI<br>ESTADO DO RIO DE JANEI | IO<br>RO                                                                                                    | Mapa do Site Fale Conosco Webmail Intranet                                                                                      |
|-------------------------------------------|----------------------------------------------------------------------------------------------------|----------------------------------------------------------------------------------------------------|
| 🏫 Institucional Consultas S               | Serviços Projetos Concursos Licitações Acesso à Informação 🎧                                                                                       | Buscar no site                                                                                                    |
| Serviços > Processo Ele                   | etrônico                                                                                                    |                                                                                                    |
| Definições Básicas                        | Processo Eletrônico                                                                                                    |                                                                                                    |
| Dúvidas Frequentes                        | Processo<br>Eletrônico                                                                                                    |                                                                                                    |
| Indicadores de                            | Se você já fez o cadastro presencial, clique aqui ou na imagem acima pa<br>O Processo Eletrônico, regulado pela Lei 11.419/2006, foi instituído no | ra operar o processo eletrônico através do Portal de Serviços.<br>.âmbito do Poder Judiciário do Estado do Rio de Janeiro pela. |

Figura 3: Tela do Processo Eletrônico.

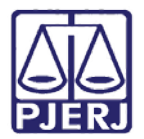

## 3. Tela de *Login*

Ao clicar no botão **EsqueciMinha Senha** será aberta a tela **Recadastramento de senha** onde deverão ser informados *login* e e-mail.

| Login                                                                                                    |                                                                                                    |
|----------------------------------------------------------------------------------------------------|----------------------------------------------------------------------------------------------------|
| Usuário e senha<br>Para realizar autenticação, informe usuário e senha<br>cadastrados pelos sistemas do PJERJ.                                                                                                    | Certificado digital<br>Para realizar autenticação com certificado digital clique na                                                                                                    |
| Usuário:     Entrar Trocar senha Esqueci Minha Senha  Senhor usuário, Certifique-se de que o bloqueador de pop-up do seu navegador permite p programas como anti-vírus, leitores de PDF ou barras de ferramentas de g bloqueadores de pop-up que precisam ser configurados. | Para possibilitar a troca de senha, informe seu login e e-mail cadastrado.<br>Será enviada uma mensagem para seu e-mail com um link para realizar a troca.<br>Obs.: A mensagem será enviada para o e-mail cadastrado presencialmente ou no<br>cadastro web via certificado digital.<br>Login:<br>E-mail: |
| PALÁCIO DA JUSTIÇA DO ES                                                                                                    | Enviar<br>STADO DO RIO DE JANEIRO - FÓRUM CENTRAL                                                                                                    |

Figura 4: Tela de Login.

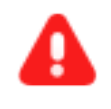

ATENÇÃO:No campo E-mail deverá ser informado o e-mail cadastrado no momento do Cadastro Presencial/Cadastro WEB.

Após informe*login* e e-mail, clique no botão Enviar.

Será exibida mensagem informando que um e-mail foi enviado com instruções e *link* para a troca da senha.

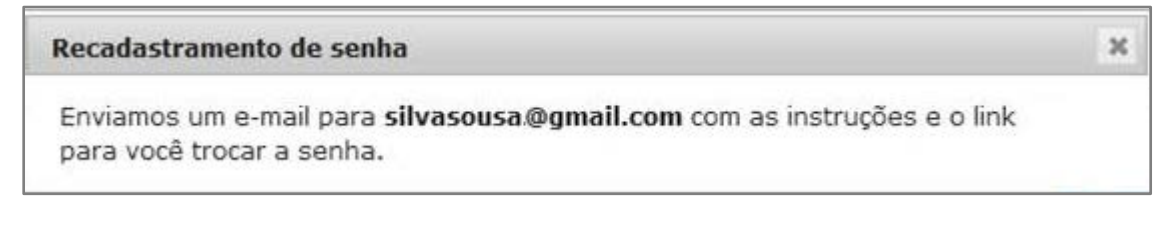

Figura 5: Mensagem de recadastramento de senha.

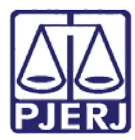

> OBSERVAÇÃO: Caso seja exibido o aviso "Usuário informado encontrase inativo" deve-se comparecer a uma Serventia para gravar nova senha e assim reativar o cadastro ou acessar o Portal de Serviços utilizando o Certificado Digital (*token*).

> Caso o usuário não possua Cadastro Presencial/Cadastro WEB será exibido o aviso "Não é possível recadastrar senha para o usuário informado".

### 4. E-mail Enviado paraRecadastramento de senha

No e-mail recebido constará como remente o "Tribunal de Justiça do Estado do Rio de Janeiro" e o assunto do e-mail será "Recadastramento de Senha – TJERJ".

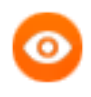

OBSERVAÇÃO: Caso o e-mail não seja recebido, deve-se entrar em contato com a Central de Tele atendimento através do telefone (21) 3133-9100 para confirmar os dados que constam no Cadastro.

No corpo do e-mail recebido constará o linkRECASTRAR SENHA.

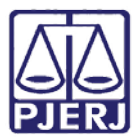

PODER JUDICIÁRIO ESTADO DO RIO DE JANEIRO Diretoria Geral de Tecnologia da Informação

Departamento de Suporte e Atendimento

| Reca | adastramento de Senha - TJERJ 📄 Entrada 🗴                                                                                                    |
|------|----------------------------------------------------------------------------------------------------|
| *    | Tribunal de Justiça do Estado do Rio de Janeiro <mensageria@tjrj.jus.br><br/>para mim<br/>Prezado(a) NOME DO USUÁRIO ,<br/>Conforme solicitado, estamos enviando um link para recadastramento de sua senha do portal do TJERJ.</mensageria@tjrj.jus.br> |
|      | Clique no link abaixo para recadastrar sua senha.<br><u>RECADASTRAR SENHA</u>                                                                                                    |
|      | Caso você não tenha solicitado este recadastramento, por favor desconsiderar esta mensagem.<br>Em caso de dúvidas, entre em contato com a nossa central de atendimento pelo telefone <u>+ 55 21 3133-9100</u> .<br>Atenciosamente,                      |
|      | ESTADO DO RIO DE JANEIRO<br>PJERJ                                                                                                    |

Figura 6: E-mail do recadastramento de senha.

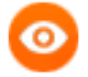

OBSERVAÇÃO: O *link* enviado no e-mail terá validade de 60 minutos. Passado o tempo de validade ao clicar neste *link* será exibida a mensagem "Endereço inválido ou validade expirada. Favor, requisitar a troca de senha novamente".

| ecadastramento de Senha     |                                                            |
|-----------------------------|------------------------------------------------------------|
| Endereco inválido ou valida | ade expirada. Favor requisitar a troca de senha novamente. |
| Lindereye intende ed tende  |                                                            |

Figura 7: Mensagem de endereço inválido ou validade expirada.

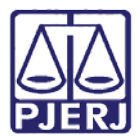

### 5. Tela de recadastro de Senha

Ao clicar no *link* "RECASTRAR SENHA", disponível no e-mail recebido, será aberta a tela **Recadastramento de Senha** com o campo **Usuário** automaticamente preenchido com o nome que consta no cadastro. Para prosseguir basta informar a senha desejada nos campos **Nova senha** e **Confirmar senha**, e clicar no botão **Gravar**.

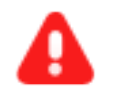

ATENÇÃO: A nova senha deverá conter de 6 a 10 caracteres.

| Página Inicial | Consultas    | Serviços     | Institucional            | Concursos | Licitações | Webmail |
|----------------|--------------|--------------|--------------------------|-----------|------------|---------|
| Recadastram    | ento de Senl | าล           |                          |           |            |         |
|                | ſ            |              |                          |           |            |         |
|                |              | Nova se      | ano: NOME DO US<br>anha: | SUARIO    |            |         |
|                |              | Confirmar se | enha:                    |           |            |         |
|                |              |              | Gravar                   |           |            |         |

Figura 8: Tela de confirmação de senha.

Clique no botão Gravare a mensagem "Senha alterada com sucesso" será exibida.

| Recadastramento de Senha    |        |
|-----------------------------|--------|
| Senha alterada com sucesso. |        |
|                             | Voltar |

Figura 9: Tela de aviso de confirmação.

Para voltar à tela de *login*, clique no botão **Voltar**.

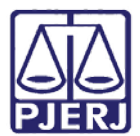

## 6. Histórico de versões

| Versão | Data       | Descrição da alteração | Responsável        |
|--------|------------|------------------------|--------------------|
| 1.0    | 20/02/2015 | Elaboração do Manual   | Cristiane da Silva |
|        |            |                        |                    |
|        |            |                        |                    |
|        |            |                        |                    |